Marzo 2023

# Postulación a cargos vacantes 48hs.

Tutorial Destinado a Docentes de Nivel Inicial, Primario y Especial.

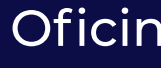

**PU** • Portal Único

Oficina de Modernización y Tecnologías del Consejo Provincial de Educación de la Provincia del Neuquén

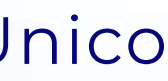

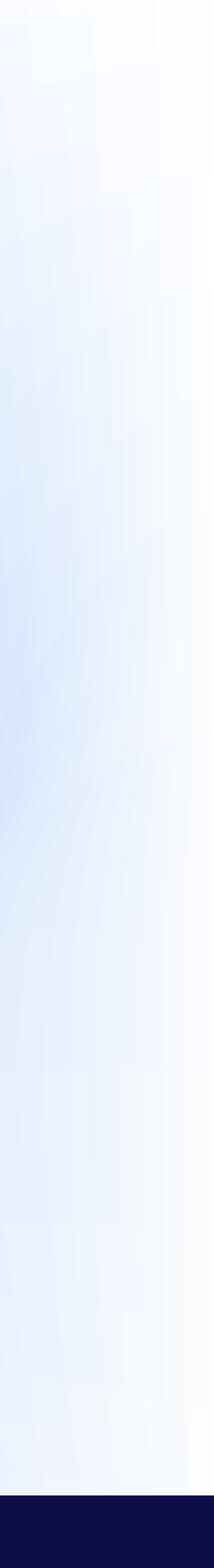

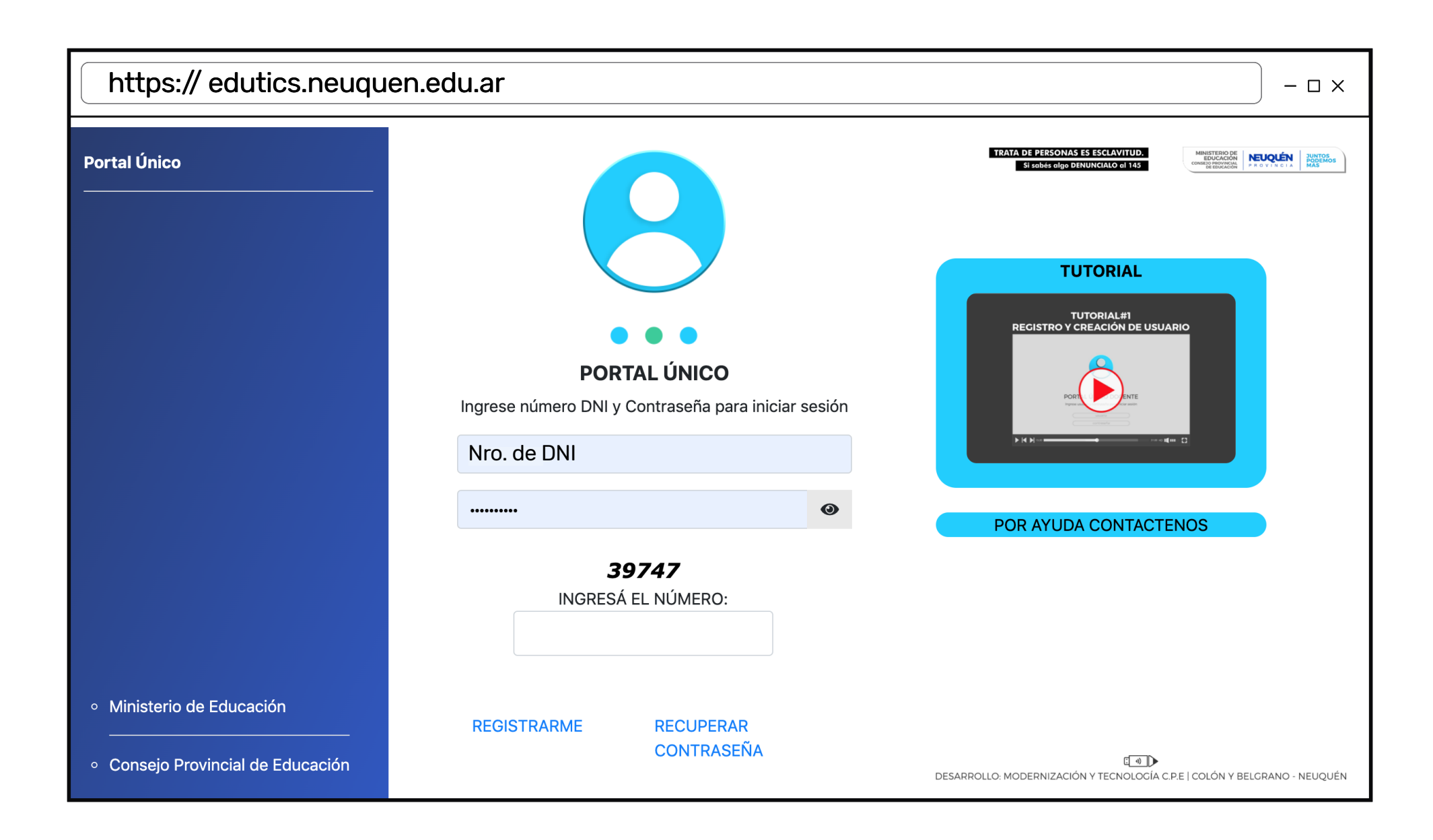

### 1. Iniciar sesión

Ingresá al Portal Único con tu DNI y contraseña. Si no contás con Usuario en el Portal, seleccioná la opción **Registrarme** y seguí los pasos para darte de alta en el sistema.

**PU** • Portal Único

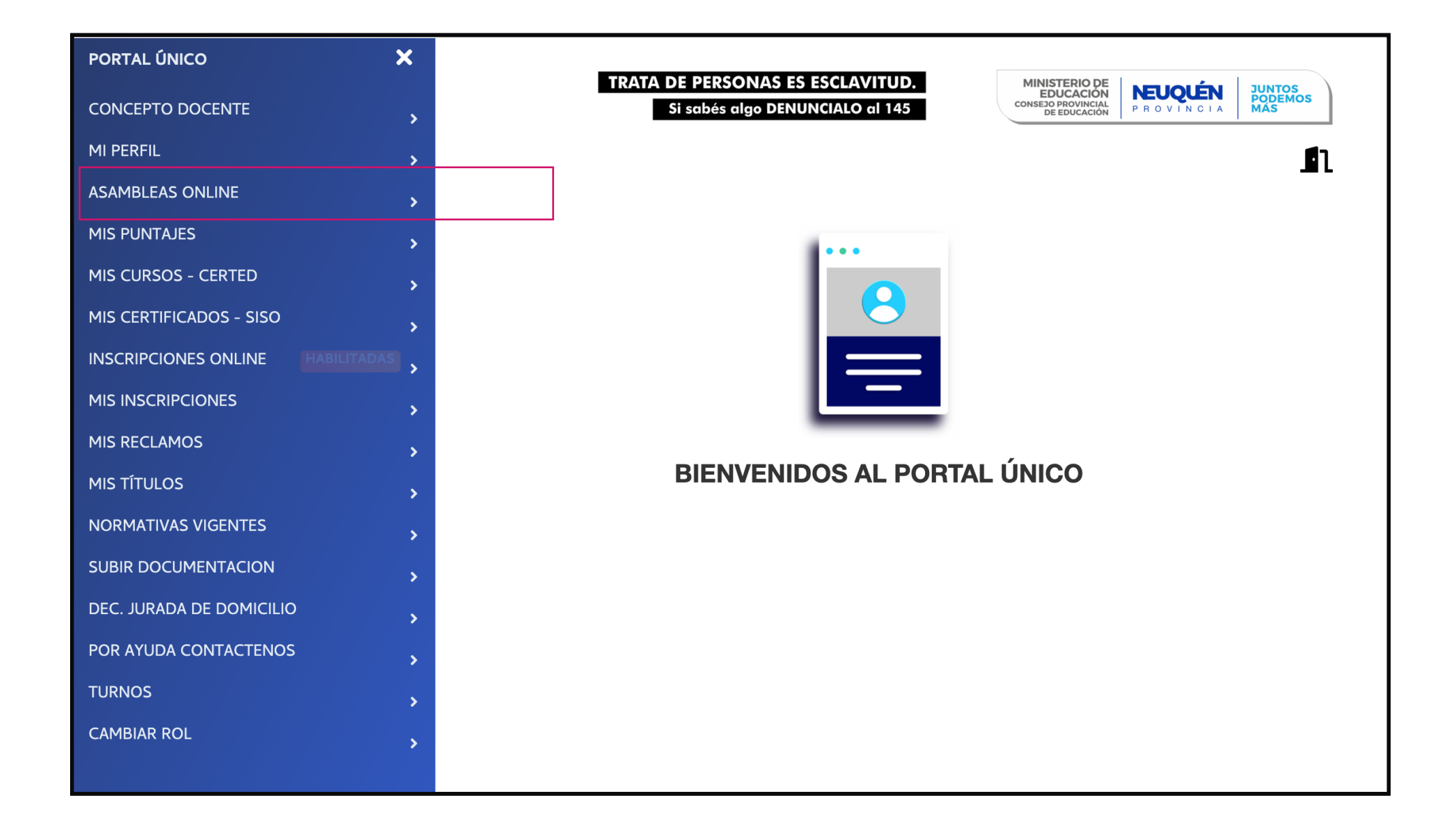

### 2. Asambleas Online

Una vez dentro del Portal, seleccioná del menú lateral la opción Asambleas Online.

Se abrirá una nueva pestaña que te llevará a Asambleas Online.

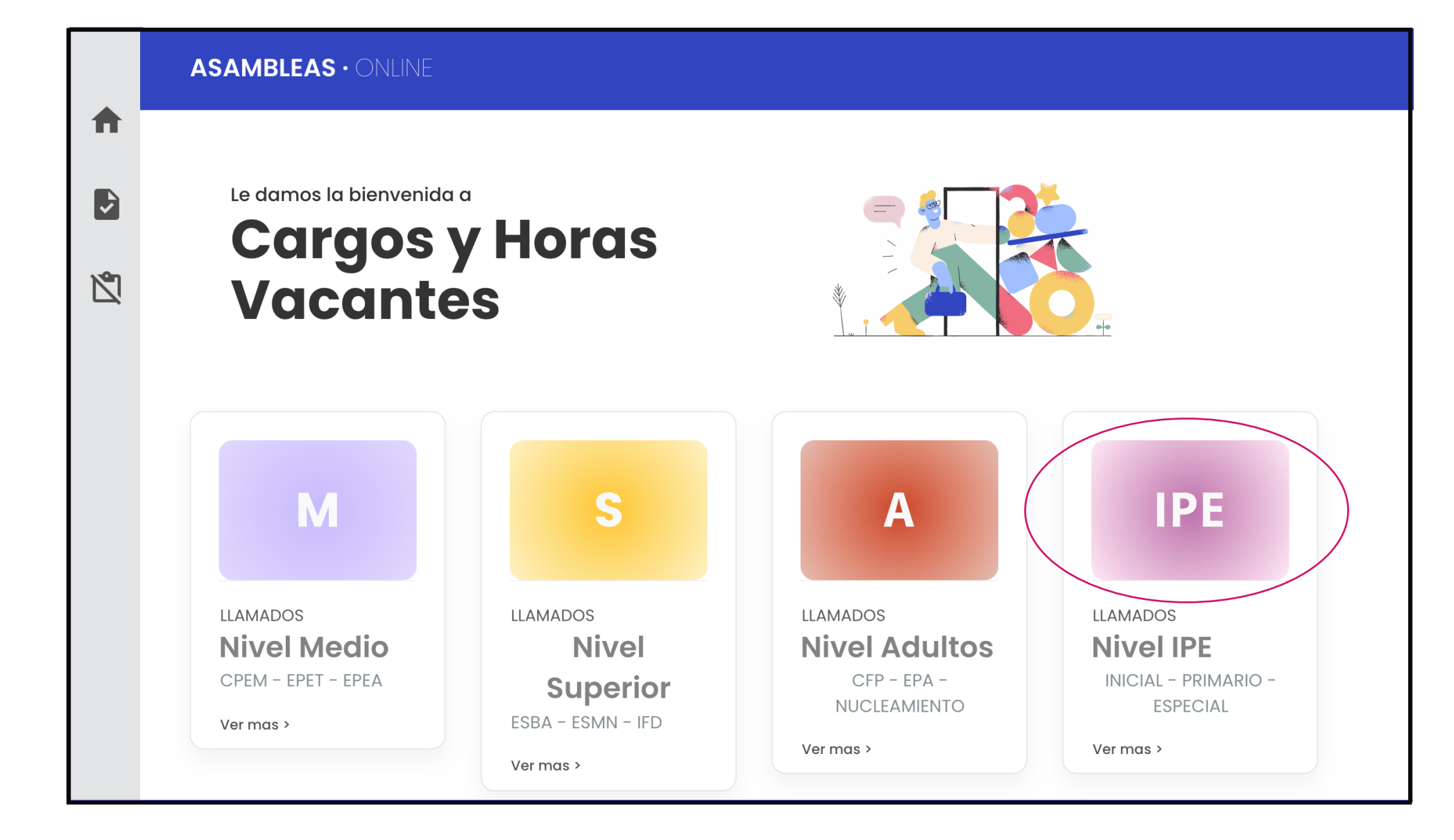

### **3. Seleccionar el Nivel**

#### Elegí el Nivel IPE (Inicial - Primaria - Especial)

**PU** • Portal Único

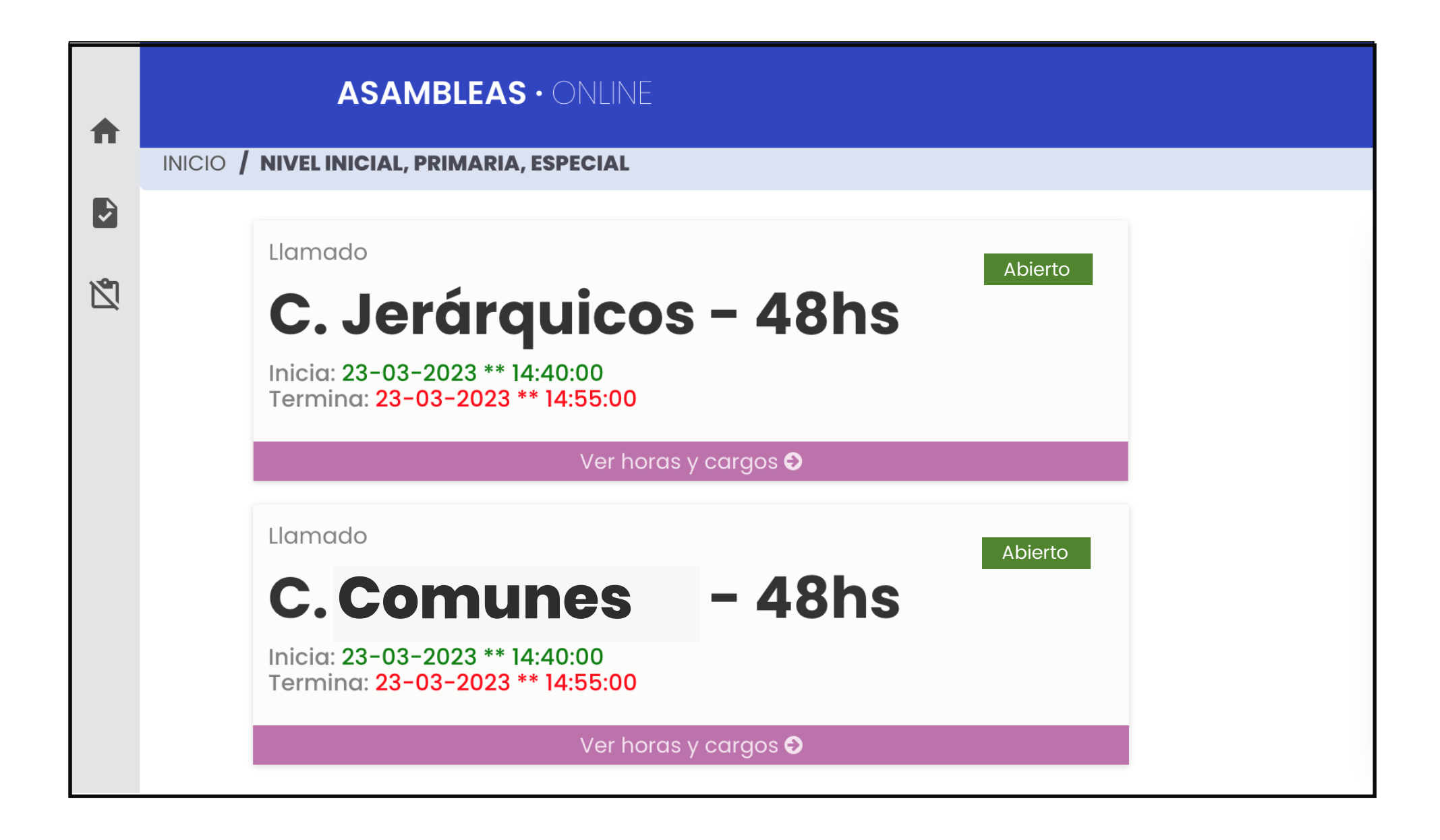

## 4. Elegir el Llamado

Aquí encontrarás los llamados que estén activos. Mostramos los 2 llamados posibles (Comunes 48 hs. y Jerárquicos 48hs.) pueden estar activos los dos a la vez, uno solo o ninguno. Seleccioná el llamado que sea de tu interés.

### **5. Vacantes disponibles**

Una vez elegido el llamado, encontrarás una tabla con todas las vacantes disponibles.

Esta vista es un ejemplo de cómo se ven los cargos comunes.

Para facilitar tu búsqueda, podés usar el filtro que está ubicado antes de la tabla(1).

Cada vacante cuenta con:

Un botón para ver postulantes a la vacante(2).

Y un botón para postularse a la vacante(3). Seleccionar esta última opción.

|   | TRATA DE PERSONAS ES ESCLAVITUD.         Si sabés algo DENUNCIALO al 145.             LAS MALVINAS<br>SON ARGENTINAS             MINISTERIO DE<br>COBIERNO Y EDUCACIÓN<br>CONSEJO PROVINCIAL DE EDUCACIÓN<br>P R O V I N C I A | [ <b>→</b> Salir |
|---|----------------------------------------------------------------------------------------------------|------------------|
| ♠ | ASAMBLEAS · ONLINE                                                                                                    |                  |
|   | INICIO / NIVEL INICIAL, PRIMARIA, ESPECIAL / LLAMADOC. JERÁRQUICOS - 48HS                                                                                                    |                  |
|   | cargos jerárquicos 48 HS<br>Vacantes Activas                                                                                                    |                  |
|   | Establecimientos<br>Seleccione Establecmiento T (1)                                                                                                    | ipiar            |
|   | TOTAL DE VACANTES 2                                                                                                    |                  |
|   | 5020-Dirección de Primera       (3) Postularse >       (2) Ver         A.M.E.N. COLEGIO BAUTISTA NIVEL MEDIO       (3) Postularse >       (2) Ver                                                                              | Postulantes      |
|   | 5020-Dirección de Primera       Postularse >         Albergue centro provincial de enseñanza media 32       Ver                                                                                                    | Postulantes      |

**PU** • Portal Único

## **6.** Postularse a un Cargo Común

Tendrás a disposición el detalle de la vacante para que verifiques las condiciones del cargo(4).

Recordá que de ahora en más es requisito contar con un Certificado de Antecedentes Penales que tendrás que presentar en el Portal Único. Se presenta una sola vez.

Si ya tenés el Certificado, lo podés presentar a través del Portal seleccionando la opción "SUBIR DOCUMENTACIÓN" ubicada en el Menú Lateral.

Si todavía no contás con el Certificado, podés descargar y completar el acta que se ofrece a través de un link (5) y adjuntarla también en la sección "SUBIR DOCUMENTACIÓN" del Portal.

Por último, dar click en POSTULARSE(6).

| <b>n</b> |                               |
|----------|-------------------------------|
| Þ        | <u>&lt; Volver</u>            |
| ß        | Deto                          |
|          | Carg                          |
|          | Esta                          |
|          | Nive                          |
|          |                               |
|          | Cert                          |
|          | Notam                         |
|          | Si ya ca<br>En casa<br>Hacien |

#### **ASAMBLEAS ·** ONLINE

#### alle de la Vacante (4)

| rgo/Materia          | 5020-Dirección de Primera             |
|----------------------|---------------------------------------|
| ablecimiento / Nivel | A.M.E.N. COLEGIO BAUTISTA NIVEL MEDIO |
| el                   | INICIAL, PRIMARIA, ESPECIAL           |

#### tificado de Antecedentes Penales

nos que no presentaste el Certificado de Antecedentes Penales al Portal Único.

ontás con el mismo, tendrás que presentarlo en la sección "Subir Documentación" del Portal Único. o contrario, deberás completar una declaración jurada y subirla en la sección "Subir Documentación" del Portal Único. ndo clic aquí encontrarás dicha declaración. (5)

POSTULARSE

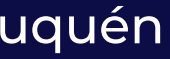

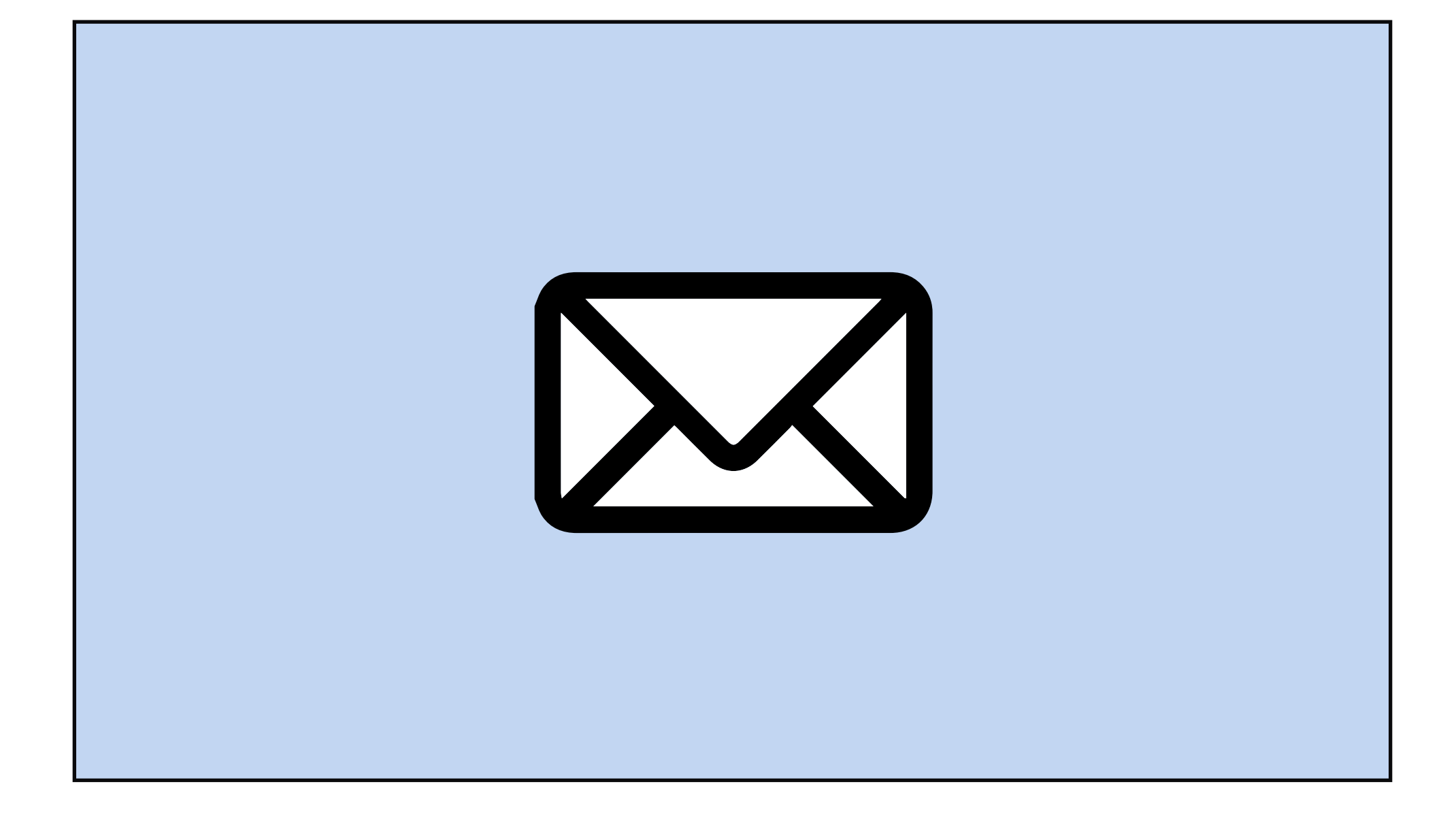

## 7. Constancia de Postulación

Enviaremos a tu correo una constancia de postulación, detallando la vacante a la cual te postulaste y el día en el que lo hiciste.

Esta postulación no garantiza la adjudicación del cargo. Formará parte del listado de postulantes que serán valorados por la Junta de Nivel Primario.

**PU** • Portal Único

|   | ■ TRATA DE PERSONAS ES ESCLAVITUD. Si sabés algo DENUNCIALO al 145. LAS MALVINAS SON ARGENTINAS MINISTERIO DE COBIERNO Y EDUCACIÓN DE COBIERNO Y EDUCACIÓN DE ROVINCIAL DE EDUCACIÓN DE ROVINCIAL DE EDUCACIÓN P ROVINCIAL DE ALCONDECTOR DE COMPLEXA DE COMPLEXA DE CONSECO PROVINCIAL DE EDUCACIÓN DE ROVINCIAL DE EDUCACIÓN DE ROVINCIAL DE ROVINCIAL DE RO |
|---|----------------------------------------------------------------------------------------------------|
| ♠ | ASAMBLEAS · ONLINE                                                                                                    |
|   | INICIO / NIVEL INICIAL, PRIMARIA, ESPECIAL / LLAMADO C. JERÁRQUICOS - 48HS                                                                                                    |
|   | cargos jerárquicos 48 Hs<br>Vacantes Activas                                                                                                    |
|   | Establecimientos       Seleccione Establecmiento <ul> <li>Limpiar</li> <li>Limpiar</li> </ul>                                                                                                    |
|   | TOTAL DE VACANTES 2                                                                                                    |
|   | 5020-Dirección de Primera       Postularse >         A.M.E.N. COLEGIO BAUTISTA NIVEL MEDIO       Ver Postulantes                                                                                                    |
|   | 5020-Dirección de Primera       Postularse >       X Anular Postulación       Ver Postulantes         ALBERGUE CENTRO PROVINCIAL DE ENSEÑANZA MEDIA 32       (7)                                                                                                    |
|   |                                                                                                    |

## 8. Anular Postulación

Para anular una postulación, tendrás que revisar la tabla de vacantes publicadas y ubicar la vacante a la cual te postulaste.

Tendrás disponible un botón que se llama "Anular Postulación" (7).

Sólo tendrás que hacer click y automáticamente quedará desestimada la postulación a dicha vacante.

Recibirás un correo con una constancia de Anulación.

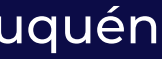

# Muchas gracias.

#### PU · Portal Único

Ante dudas, comentarios, sugerencias y/o consultas dejamos a disposición la siguiente dirección de correo electrónico: juntadeprimariacpe@neuquen.gov.ar

Oficina de Modernización y Tecnologías del Consejo Provincial de Educación de la Provincia del Neuquén.